## **BCP Storm Reporter/Health Check**

• This concept sketch is for JAD wireframing discussions only.

# Get a Health Check (New, Current, or Historical)

NEW | Open

- The User gets an existing Health Check, or initiates a new one.
- On initiating a Weather Incident, the system would <u>automatically</u> populate certain fields (based on predetermined rules). Some of these fields could be editable, (e.g. the "Incident Commander" could be re-assigned), while others (e.g., "Ticket Number" might be locked by the system.)
- The User would still choose the type of snapshot and other report parameters (e.g., "Region vs. System") from the menu at start.
- Historical Health Checks could be viewed in a list view or archive.
- Begin Incident
- The User views the Health Check, and may choose to begin an Incident.

| Health Check                                    | [?] [X]                                                                                                    |
|-------------------------------------------------|----------------------------------------------------------------------------------------------------|
| NEW   Open                                      |                                                                                                    |
| Greater Louisiana Territory (05/01/2018)        | 4:01 PM                                                                                                    |
|                                                 | Begin Incident                                                                                                    |
| Effected Area Visualization (05/01/2018 4:01PM) | Before After   Vood River 0 0 0 0 0 0 0 0 0 0 0 0 0 0 0 0 0 0 0 0 0 0 0 0 0 0 0 0 0 0 0 0 0 0 0 0 0 0 0 0 0 0 0 0 0 0 0 0 0 0 0 0 0 0 0 0 0 0 0 0 0 0 0 0 0 0 0 0 0 0 0 0 0 0 0 0 0 0 0 0 0 0 0 0 0 0 0 0 0 0 0 0 0 0 0 0 0 0 0 0 0 0 0 0 0 0 0 0 0 0 0 0 0 0 0 0 0 0 0 0 0 0 0 0 0 0 0 0 0 0 0 |
| * Confirmed Outage Data <u>Edit</u>             | * Cheetah                                                                                                    |
| * ICOMMS Edit                                   | * Truck Rolls Edit                                                                                                    |
| * Granite                                       | * Power Utility Data                                                                                                    |

User gets an existing HealthCheck, or initiates a new one.

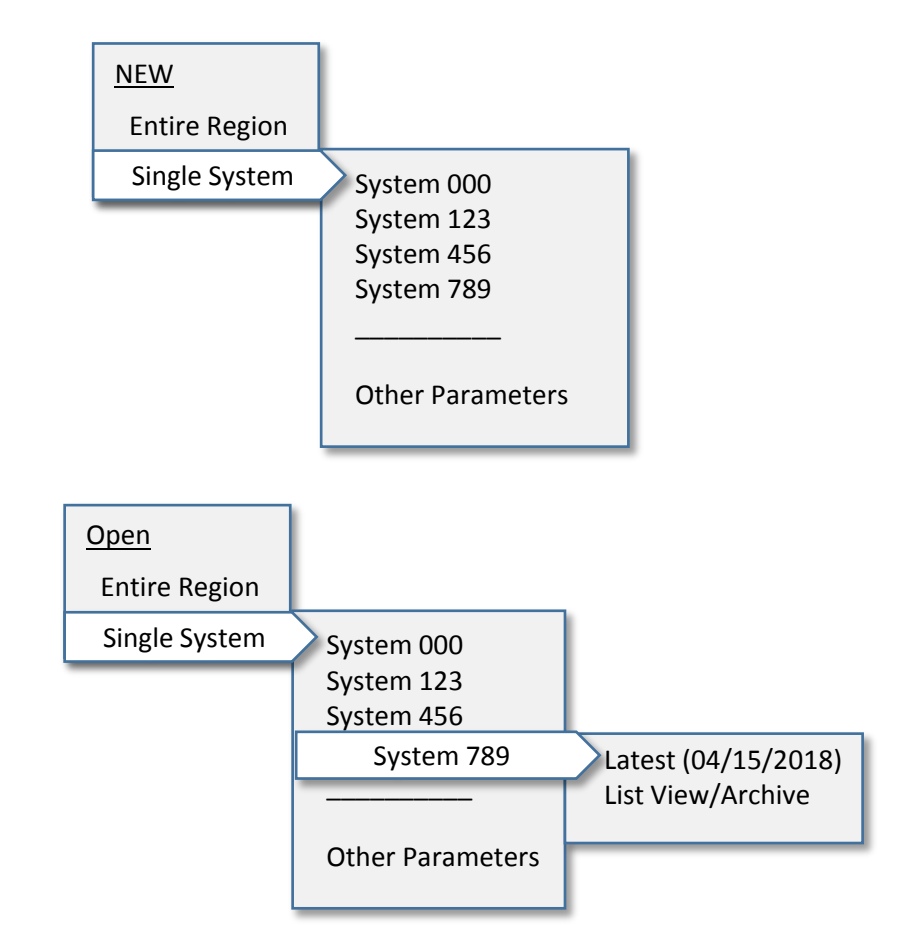

### **Incident Monitoring**

| Refresh             | n/Get Data Save | Send Sta             | tus |
|---------------------|-----------------|----------------------|-----|
|                     |                 | Timer: 00:15:3.      | 3●  |
|                     | > All Timers    |                      | •   |
|                     | * EdgeHealth    | Edi                  | t   |
| Effecte<br>Visualiz | d Area<br>ation | Before   <b>Afte</b> | r • |
| C                   | Customer Impact |                      | •   |

- When the User begins an Incident, a Control Panel appears with the critical functionality for monitoring and updating the Incident.
- A timer begins automatically, based on business rules.
  - The User can add and name timers to help monitor milestones.
  - The system pulls all the pertinent data at once. However, there may be a need to edit separate sources (e.g., EdgeHealth, Outages) individually.
  - The *effected area* can be visualized in both the current and BAU state.
  - When the BCP Report is sent, the Reader will have immediate access to key <u>Customer Impact</u> metrics (parsed by Customer, Device, and Level) presented directly at top of report.

### **Health Check**

NEW | Open

### Timer: 00:15:33... Incident #12345: Greater Louisiana Territory (05/01/2018) 4:01 PM <u>/!</u>` Incident Commander Next Update **Refresh/Get Data** Set Timer Send D. Prince 05/01/2018 6:00pm Effected Area Visualization (05/01/2018 4:01PM) Before | After Comment/Note Isie Wallace Wood River 230 urora 34 lifleet ushton | HAZARDOUS WEATHER EVENT. Lorem ipsum dolor sit Maywood (23 Dore Fair Jun Stockville Tenter (15 Smithfield (18) amet, consectetur adipiscing elit, sed do eiusmod tempor Milligar ey Loomis Ona Keene Ohiowa De Witt Edgar Cambrido 0. incididunt ut labore et dolore magna aliqua. Ut enim ad Davkin EL Velson Bartley ton 34 Beaver ima Maco , Deshle 17 elman Wilsonvil perio minim veniam, quis nostrud exercitation ullamco laboris nisi Nebras Nebrask Maha Kansas edar Bluffs kansas urr Oak Prairie View Oberlin ut aliquip ex ea commodo... Phillipst Re Stuttgart $\mathbf{H}$ Glade well (148) ity (9) Speed Kirwin (128) 183 Selden New Alme 24 Alton Beloit Osbo Morganvi Rexford Stockton Clay Cent Brewster Tipton Asherville Glas Webste \_ > All Timers \* EdgeHealth Edit \* Customer Impact Name/Note Time A 00:15:33... Incident Default \* Confirmed Outage Data... \* Cheetah 00:45:09... Update Maintenance 01:13:22... Notify Bridge Edit \* Truck Rolls Edit \* ICOMMS > Related Tickets \* Other \* Granite